# Inserire collegamenti ipertestuali

### Creare il collegamento ipertestuale a una diapositiva.

Prima occorre salvare la presentazione su disco assegnando ad essa un nome. Poi si deve selezionare il testo o l'oggetto che deve rappresentare il collegamento ipertestuale: nella scheda **Inserisci**, gruppo **Collegamenti**, clic sul pulsante **Azione**.

|                                | Impostazioni azione 🛛 ? 🛛 🗙                                                    |                                                     |
|--------------------------------|--------------------------------------------------------------------------------|-----------------------------------------------------|
| Collegamento                   | Clic del-mouse Passaggio del mo <del>use</del>                                 | Collegamento con un                                 |
| mediante un clic<br>del mouse. | Azione eseguita al clic del mouse                                              | del mouse sul link.                                 |
|                                | Effettua <u>c</u> ollegamento a:     Diapositiva successiva                    | Clic per selezionare                                |
|                                | O Esegui programma:                                                            | la diapositiva a<br>cui effettuare il               |
|                                | Esegui <u>m</u> acro:                                                          | collegamento.                                       |
|                                | Azione oggetto:                                                                |                                                     |
|                                | Riproduci segnale ac <u>u</u> stico:                                           |                                                     |
|                                | [Nessun segnale acustico]     La fi       Evidenzia al clic del mouse     apre | nestra di dialogo che si<br>mostra la diapositiva   |
|                                | OK Ann effet                                                                   | a per essere sicuri di non<br>tuare un link errato. |
|                                | fase                                                                           | di presentazione.                                   |

### Creare un pulsante di collegamento ipertestuale.

Nella scheda **Inserisci**, gruppo **Illustrazioni**, scelta **Forme** e poi **Pulsanti di azione**, con un clic su uno dei pulsanti: disegnare il pulsante nella posizione desiderata trascinando il mouse con il tasto sinistro premuto. Proseguire creando il collegamento con una diapositiva secondo le modalità viste in precedenza.

Quando si avvia la presentazione, il pulsante di azione diventa un link: passando infatti con il mouse sopra il pulsante, il puntatore assume la forma di un piccola mano. Facendo clic sul pulsante si salta alla diapositiva impostata come destinazione del collegamento ipertestuale.

### Inserire il collegamento a un sito Internet.

Nella diapositiva in cui si vuole creare il collegamento, selezionare l'elemento che colleghi al sito Internet. Tale elemento può essere il nome del sito scritto in una casella di testo, oppure un'immagine che ne rappresenti il logo o la caratteristica peculiare.

Dalla scheda **Inserisci** o dal menu di scelta rapida, aperto facendo clic con il tasto destro del mouse, scegliere **Collegamento ipertestuale**: nella casella di testo **Indirizzo** della finestra **Inserisci collegamento ipertestuale**, digitare l'indirizzo Internet del sito desiderato e confermare con **OK**. In visualizzazione *Presentazione*, ponendo il puntatore del mouse sull'elemento della diapositiva di collegamento al sito Internet, il puntatore assume la forma di una piccola mano e sotto di essa appare l'indirizzo di collegamento. Facendo clic, si apre la pagina del sito richiesto.

## Togliere la sottolineatura al collegamento ipertestuale.

In una diapositiva una parola o una frase sottolineata sta a indicare che ad essa è stato associato un collegamento ipertestuale.

| Personale dirigente      |  |
|--------------------------|--|
| Direttore generale       |  |
| Direttore di produzione  |  |
| Direttore vendite        |  |
| Direttore amministrativo |  |
|                          |  |

Per evitare che il testo risulti sottolineato dopo aver associato un collegamento ipertestuale:

- 1. Rimuovere il collegamento ipertestuale.
- 2. Disegnare intorno al testo un rettangolo: nel gruppo **Illustrazioni** della scheda **Inserisci**, clic su **Forme**, quindi clic su **Rettangolo** del gruppo **Rettangoli**.

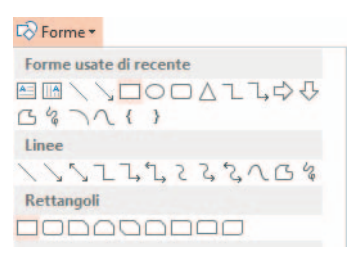

3. Clic con il tasto destro del mouse sul rettangolo e quindi scegliere Formato forma.

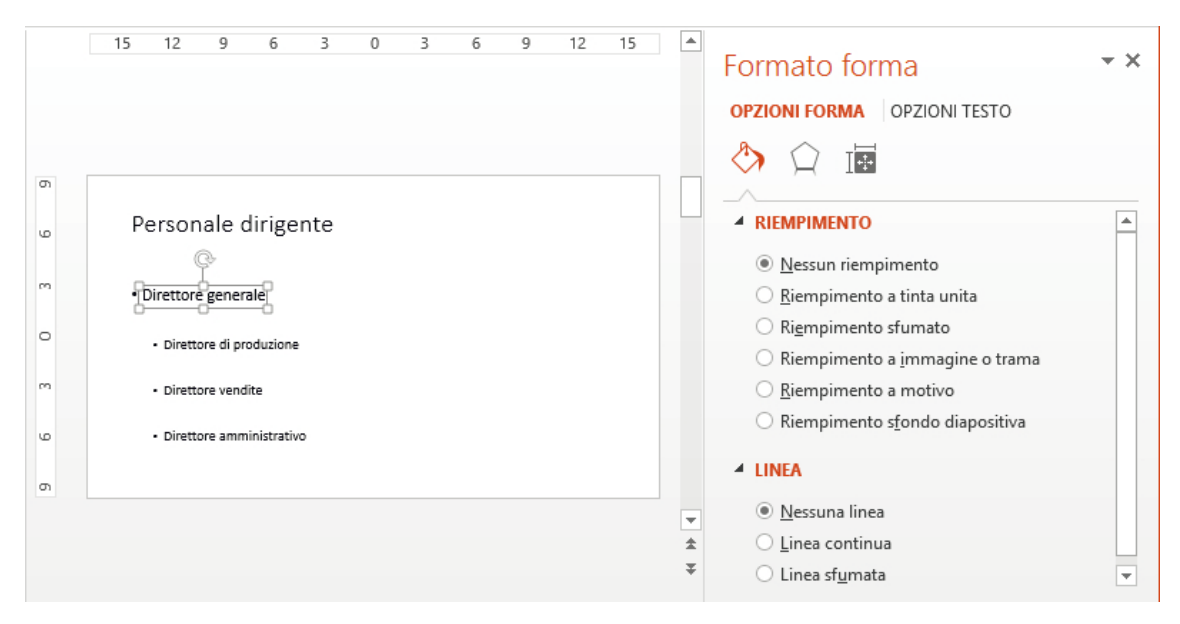

- 4. Nella riquadro Formato forma:
  a. In Riempimento clic su Nessun riempimento.
  b. In Linea clic su Nessuna linea.
- 5. Con la forma selezionata, inserire il collegamento ipertestuale desiderato, quindi clic su OK.

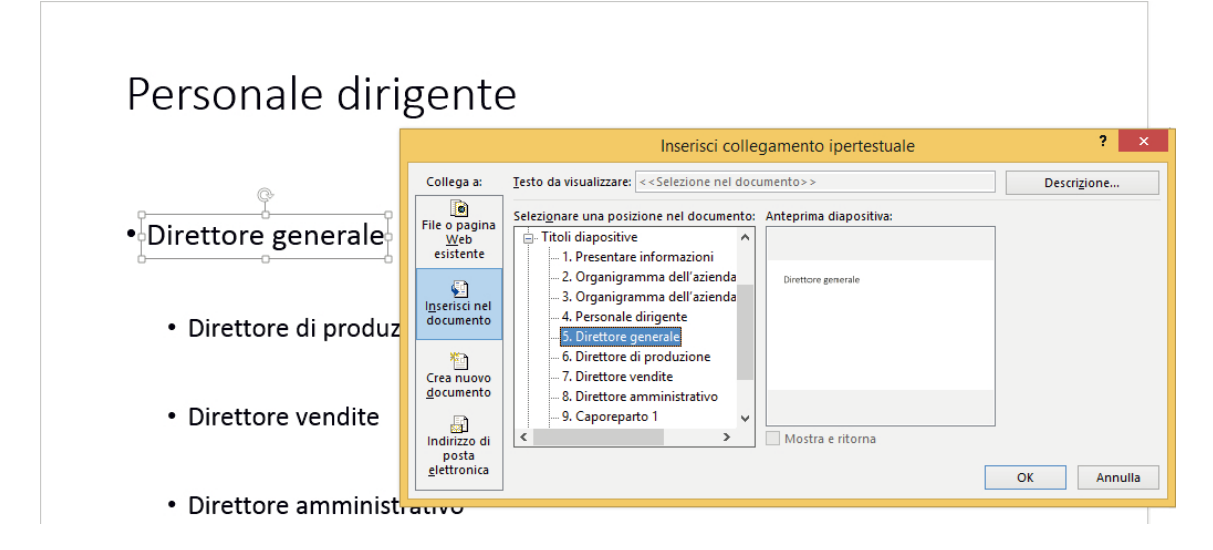

6. Per testare il collegamento ipertestuale, visualizzare la diapositiva in Presentazione.

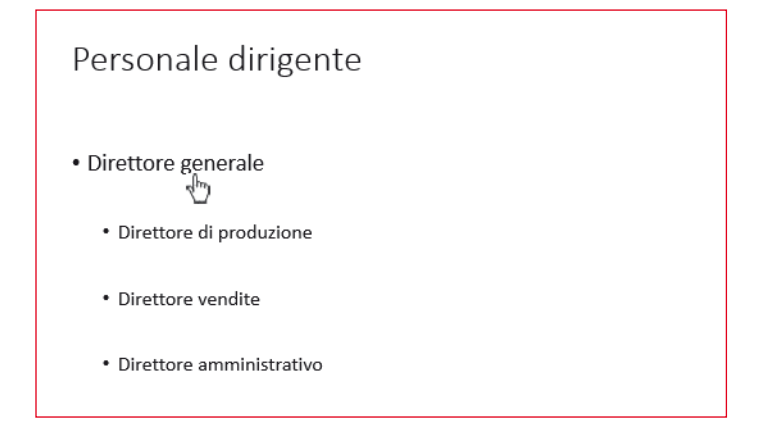